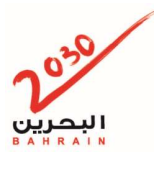

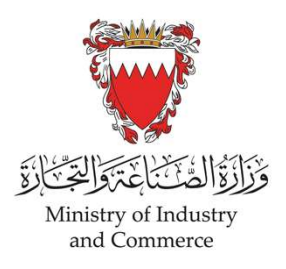

Register by the owner of the CR or authorized signatory E-Key.
 Other services, Ultimate Beneficial Owner – Registration.

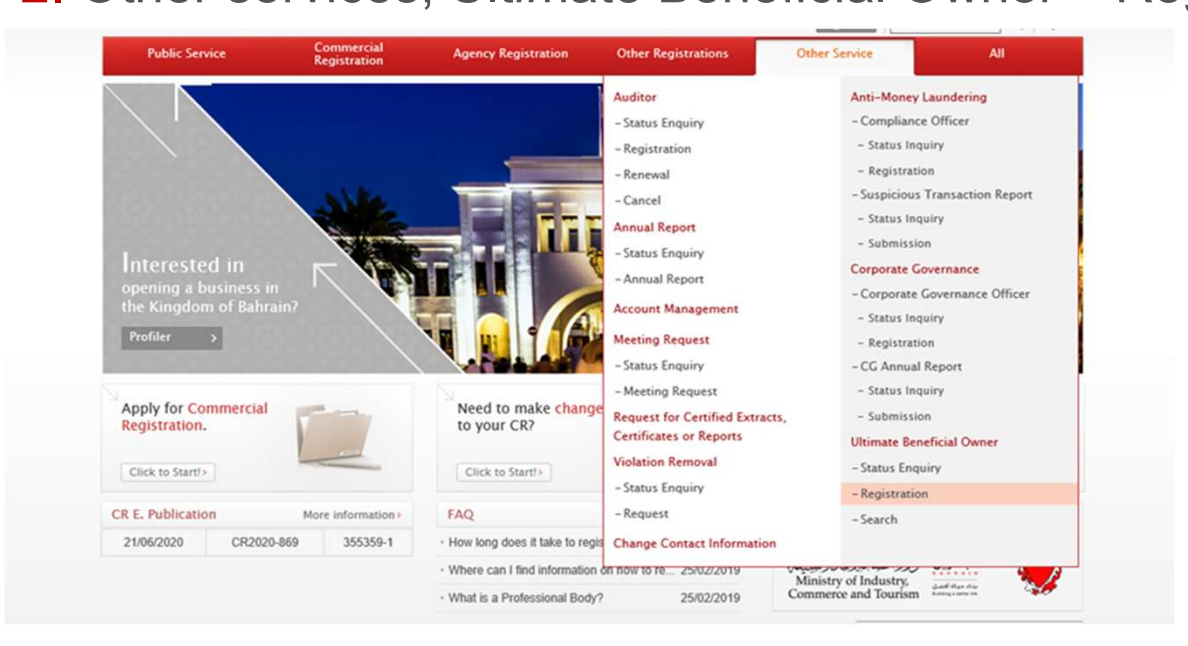

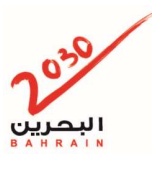

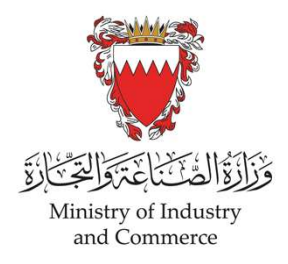

#### 3- Enter CR number

| Other Service                                                                           | Ultimate Benef      | icial Owner Regist   | ration      |               |        |
|-----------------------------------------------------------------------------------------|---------------------|----------------------|-------------|---------------|--------|
| Auditor                                                                                 | Constant            | Common Name          | Unload Deen |               | Cubmit |
| <ul> <li>Status Enquiry</li> </ul>                                                      | General In          | rormation            | Upload Docu | ments         | Submit |
| Registration                                                                            | · Applicant Details |                      |             |               |        |
| Cancel                                                                                  | CPR No.*            | 620056266            |             |               |        |
| Annual Report                                                                           | Mobile No. *        | BAHRAIN (973)        | ~           | 0000000       |        |
| Status Enquiry                                                                          | Email *             | blis.lgcns@gmail.com |             |               |        |
| Annual Report                                                                           | Phone No.           | BAHRAIN (973)        | ~           |               |        |
| Meeting Request                                                                         | Fax No.             | BAHRAIN (973)        | ~           |               |        |
| Status Enquiry<br>Meeting Request<br>Request for Certified<br>Extracts. Certificates or | CR Details          |                      |             |               |        |
| Reports                                                                                 | CR No.              | Search               |             |               |        |
| Violation Removal                                                                       |                     |                      |             |               |        |
| Status Enquiry                                                                          | CR NO.              |                      | Sta         | atus          |        |
| Request                                                                                 | Commercial Name     |                      | Co          | mmercial Name |        |
| Change Contact<br>Information                                                           | (Arabic)            |                      | (EI         | ngiisn)       |        |
| Anti-Money Laundering                                                                   | Registration Date   |                      | EX          | piry Date     |        |
| Compliance Officer                                                                      | Company Type        |                      |             |               |        |
| Status Inquiry                                                                          |                     |                      |             |               |        |
| Registration                                                                            |                     |                      |             |               | Sav    |
|                                                                                         |                     |                      |             |               | Chat   |

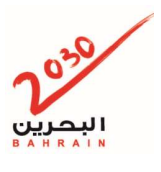

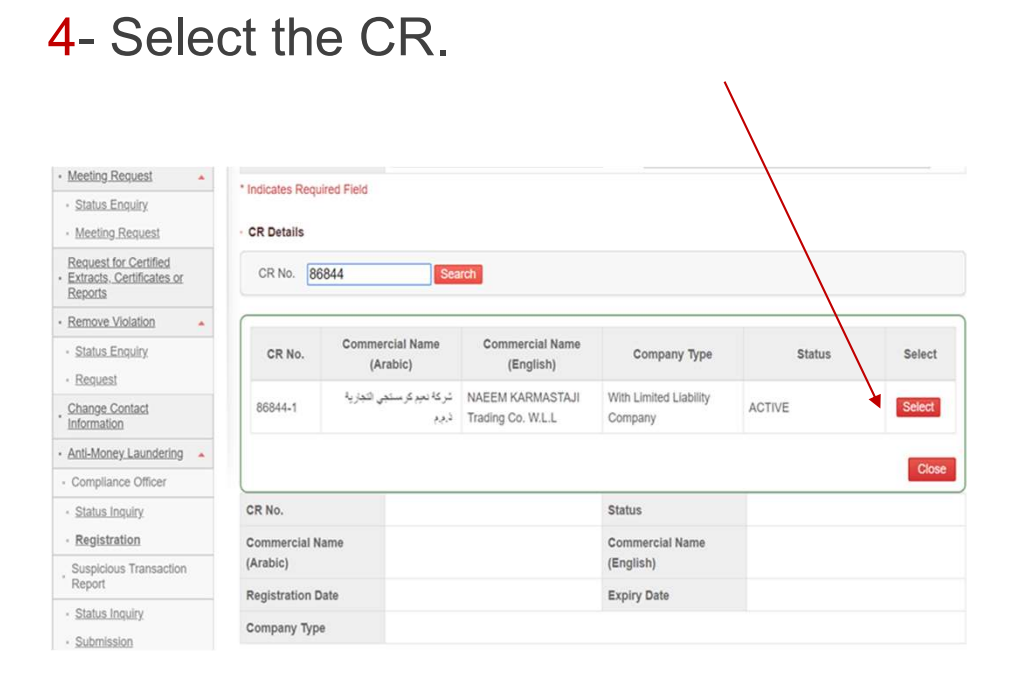

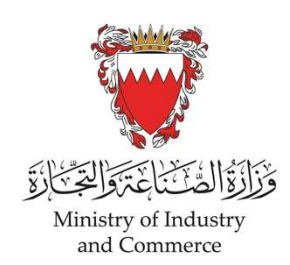

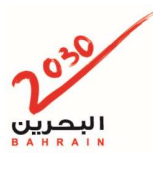

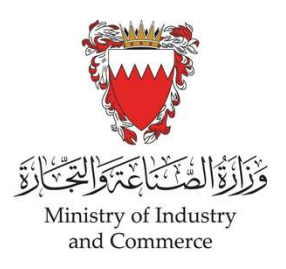

### 5-Select the type of UBO & then fill the details in the assigned fields

| Compliance Officer                 | Name (Archie)             | Name (Fratish)                 | Nationality                     | TIN (Tax Identification                     |
|------------------------------------|---------------------------|--------------------------------|---------------------------------|---------------------------------------------|
| Status Inquiry                     | Name (Arabic)             | Name (English)                 | Nationality                     | Number)                                     |
| Registration                       |                           | N                              | lo Data Found                   |                                             |
| Suspicious Transaction<br>Report   |                           |                                |                                 | Add Inc                                     |
| Status Inquiry                     | ville and Deschaist Ourse | .Information                   |                                 |                                             |
| Submission                         |                           |                                |                                 |                                             |
| Corporate Governance               | CPR Holder Non-CP         | 'R Holder                      |                                 |                                             |
| Corporate Governance<br>Officer    | CPR No.*                  |                                | Validate Person                 |                                             |
| <ul> <li>Status Inquiry</li> </ul> | CPR No.                   |                                | Nationality                     |                                             |
| <u>Registration</u>                | TIN (Tax Identification   | [                              |                                 |                                             |
| CG Annual Report                   | Number)*                  | I declare that I DO NOT have T | ax Identification Number, and I | take full responsibility if found otherwise |
| Status Inquiry                     | Tax Residency             |                                | _                               |                                             |
| Submission                         | Country*                  | < Select >                     | ×                               |                                             |
| Ultimate Beneficial Owner          | Mobile No.*               | BAHRAIN (973)                  | ×                               |                                             |
| Status Enquiry                     |                           |                                |                                 |                                             |
| - Pagistration                     | Email*                    |                                |                                 |                                             |
| * <u>INCUSU duon</u>               | Phone No.                 | BAHRAIN (973)                  | ×                               |                                             |
| <u>Search</u>                      |                           |                                |                                 |                                             |
| Search                             |                           |                                |                                 |                                             |
| Search     Abbreviation            |                           |                                |                                 | Add Cl                                      |

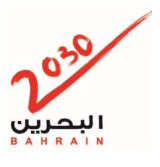

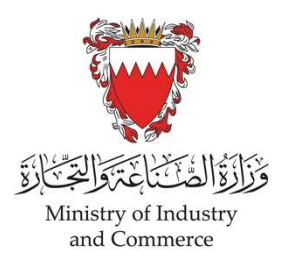

#### 6- Enter UBO CPR # & press verify person.

| Compliance Officer               |                         |                            |                   |                        |                                       |         |  |
|----------------------------------|-------------------------|----------------------------|-------------------|------------------------|---------------------------------------|---------|--|
| Status Inquin/                   | Name (Arabic)           | Name (Englist              | 1)                | Nationality            | TIN (Tax Identification<br>Number)    |         |  |
| Registration                     |                         |                            | No Data Found     |                        |                                       |         |  |
| Suspicious Transaction<br>Report |                         |                            |                   |                        | Ad                                    | dd Indi |  |
| Status Inquiry                   | VIII                    | Information                |                   |                        |                                       |         |  |
| Submission                       |                         |                            |                   |                        |                                       |         |  |
| Corporate Governance             | CPR Holder Non-CP       | R Holder                   |                   |                        |                                       |         |  |
| Corporate Governance<br>Officer  | CPR No.*                |                            | Val               | idate Person           |                                       |         |  |
| Status Inquiry                   | CPR No.                 |                            | Nat               | ionality               |                                       |         |  |
| Registration                     | TIN (Tax Identification |                            |                   |                        |                                       |         |  |
| CG Annual Report                 | Number)*                | I declare that I DO NOT ha | ave Tax Identific | ation Number, and I ta | ke full responsibility if found other | rwise   |  |
| Status Inquiry                   | Tax Residency           |                            |                   |                        |                                       |         |  |
| Submission                       | Country*                | < Select >                 | ~                 |                        |                                       |         |  |
| Ultimate Beneficial Owner        | Mobile No.*             | BAHRAIN (973)              | ~                 |                        |                                       |         |  |
| Status Enquiry                   |                         |                            |                   |                        |                                       | _       |  |
| Registration                     | Email*                  |                            |                   |                        |                                       |         |  |
| Search                           | Phone No.               | BAHRAIN (973)              | $\sim$            |                        |                                       |         |  |
|                                  |                         |                            |                   |                        | Add                                   | Clo     |  |
| ) Abbreviation                   |                         |                            |                   |                        | Add                                   | 0103    |  |
| EAO                              |                         | -                          |                   |                        |                                       |         |  |

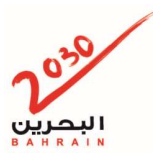

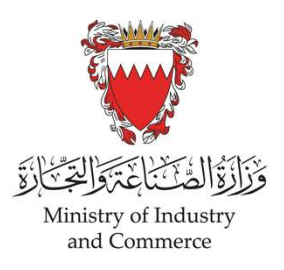

7- Enter the TIN # and If they don't have TIN (Tax Identification Number), they should check the disclaimer box.

| Anti-Money Laundering              | Ultimate Beneficial Owner | Information (For entire company | )                            |                                                   |  |  |  |
|------------------------------------|---------------------------|---------------------------------|------------------------------|---------------------------------------------------|--|--|--|
| Compliance Officer                 | Name (Arabic)             | Name (English)                  | Nationalit                   | TIN (Tax Identification                           |  |  |  |
| <ul> <li>Status Inquiry</li> </ul> |                           |                                 |                              | Number)                                           |  |  |  |
| <u>Registration</u>                |                           |                                 | No Data Found                |                                                   |  |  |  |
| Suspicious Transaction<br>Report   |                           |                                 |                              | Add Indivi                                        |  |  |  |
| <ul> <li>Status Inquiry</li> </ul> | -                         | Information                     |                              |                                                   |  |  |  |
| <ul> <li>Submission</li> </ul>     |                           |                                 |                              |                                                   |  |  |  |
| Corporate Governance               | CPR Holder Non-CP         | R Holder                        |                              |                                                   |  |  |  |
| Corporate Governance<br>Officer    | CPR No. *                 | 8                               | Validate Person              |                                                   |  |  |  |
| <ul> <li>Status Inquiry</li> </ul> | CPR No.                   |                                 | Nationality                  |                                                   |  |  |  |
| <u>Registration</u>                | TIN (Tax Identification   |                                 |                              |                                                   |  |  |  |
| CG Annual Report                   | Number)*                  | I declare that I DO NOT have    | Tax Identification Number, a | and I take full responsibility if found otherwise |  |  |  |
| <u>Status Inquiry</u>              | Tax Residency             |                                 |                              |                                                   |  |  |  |
| <u>Submission</u>                  | Country*                  | < Select >                      | $\sim$                       |                                                   |  |  |  |
| Ultimate Beneficial Owner -        | Mobile No.*               | BAHRAIN (973)                   | ~                            |                                                   |  |  |  |
| <ul> <li>Status Enquiry</li> </ul> |                           |                                 |                              |                                                   |  |  |  |
| <u>Registration</u>                | Email*                    |                                 |                              |                                                   |  |  |  |
| <u>Search</u>                      | Phone No.                 | BAHRAIN (973)                   | ~                            |                                                   |  |  |  |
| i) Abbreviation                    |                           |                                 |                              | Add Clos                                          |  |  |  |
| 2.540                              |                           |                                 |                              |                                                   |  |  |  |

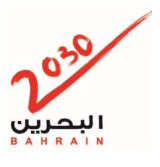

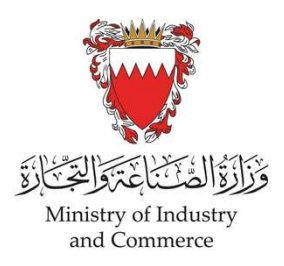

#### 8- All the fields should be completed, then press Add.

| Anti-Money Laundering            | <ul> <li>Ultimate Beneficial Owner</li> </ul> | Information (For entire com | pany)              |                        |                                      |           |
|----------------------------------|-----------------------------------------------|-----------------------------|--------------------|------------------------|--------------------------------------|-----------|
| Compliance Officer               | Name (Arabic)                                 | Name (Engli                 | sh)                | Nationality            | TIN (Tax Identification              |           |
| <u>Status Inquiry</u>            | Hume (Humble)                                 | runno (Eriffi               |                    | nuuonunty              | Number)                              |           |
| <u>Registration</u>              |                                               |                             | No Data Fou        | Ind                    |                                      |           |
| Suspicious Transaction<br>Report |                                               |                             |                    |                        |                                      | dd Indivi |
| <u>Status Inquiry</u>            | , Illianata Danafiaial Ouman                  | Information                 |                    |                        |                                      |           |
| Submission                       |                                               |                             |                    |                        |                                      |           |
| Corporate Governance             | CPR Holder Non-CF                             | PR Holder                   |                    |                        |                                      |           |
| Corporate Governance<br>Officer  | CPR No. *                                     |                             | Val                | idate Person           |                                      |           |
| Status Inquiry                   | CPR No.                                       |                             | Nat                | ionality               |                                      |           |
| <u>Registration</u>              | TIN (Tax Identification                       |                             |                    |                        |                                      |           |
| CG Annual Report                 | Number)*                                      | I declare that I DO NOT     | have Tax Identific | ation Number, and I ta | ke full responsibility if found othe | erwise    |
| <u>Status Inquiry</u>            | Tax Residency                                 |                             |                    |                        |                                      |           |
| Submission                       | Country*                                      | < Select >                  | ~                  |                        |                                      |           |
| Ultimate Beneficial Owner -      | Mobile No.*                                   | BAHRAIN (973)               | ~                  |                        |                                      | -         |
| <u>Status Enquiry</u>            |                                               |                             |                    |                        |                                      | _         |
| <u>Registration</u>              | Email*                                        |                             |                    |                        |                                      |           |
| · Search                         | Phone No.                                     | BAHRAIN (973)               | ~                  |                        |                                      |           |
|                                  |                                               |                             |                    |                        |                                      | 01-0      |
| Abbreviation                     |                                               |                             |                    |                        | Add                                  | Clos      |
| 0.540                            |                                               |                             |                    |                        |                                      |           |

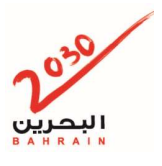

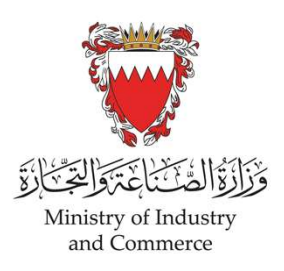

# At lest one UBO should be assigned for each partner who has 10% or above from shares .

9 After adding UBO to all partner Save & Continue.

| Compliance Officer               |                          |                            |                          |                 | TIN (Tax Identification                |  |  |
|----------------------------------|--------------------------|----------------------------|--------------------------|-----------------|----------------------------------------|--|--|
| Status Inquiry                   | Name (Arabic)            | Name (English              | n) Na                    | tionality       | Number)                                |  |  |
| Registration                     |                          |                            | No Data Found            |                 |                                        |  |  |
| Suspicious Transaction<br>Report | Ad                       |                            |                          |                 |                                        |  |  |
| Status Inquiry                   | Allalmate Densfield Ouma |                            |                          |                 |                                        |  |  |
| Submission                       | COD Haldes Has Of        | 10 Haldes                  |                          |                 |                                        |  |  |
| Corporate Governance             | CPR Holder Non-Ch        | AK HOIGEL                  |                          |                 |                                        |  |  |
| Corporate Governance<br>Officer  | CPR No.*                 | L                          | Validate P               | erson           |                                        |  |  |
| Status Inquiry                   | CPR No.                  |                            | Nationality              |                 |                                        |  |  |
| Registration                     | TIN (Tax Identification  |                            |                          | 9               |                                        |  |  |
| CG Annual Report                 | Number)*                 | I declare that I DO NOT ha | ave Tax Identification N | umber, and I ta | ke full responsibility if found otherw |  |  |
| <u>Status Inquiry</u>            | Tax Residency            |                            |                          |                 |                                        |  |  |
| <ul> <li>Submission</li> </ul>   | Country*                 | < Select >                 | ~                        |                 |                                        |  |  |
| Ultimate Beneficial Owner        | Mobile No.*              | BAHRAIN (973)              | ~                        |                 |                                        |  |  |
| <u>Status Enquiry</u>            | Emailt                   |                            |                          |                 |                                        |  |  |
| <ul> <li>Registration</li> </ul> | Cilian                   |                            |                          |                 |                                        |  |  |
| Search                           | Phone No.                | BAHRAIN (973)              | ~                        |                 |                                        |  |  |
|                                  |                          |                            |                          |                 | Add                                    |  |  |

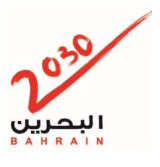

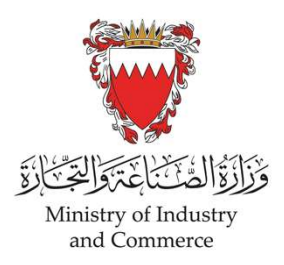

#### 10- Upload the documents & Save & Continue

| Other Service                                                                                          |   | I Ultimate Ben                                                                               | eficial Owner Re                            | egistration       |                    |                       |                |                 |          |
|----------------------------------------------------------------------------------------------------|---|----------------------------------------------------------------------------------------------|---------------------------------------------|-------------------|--------------------|-----------------------|----------------|-----------------|----------|
| <u>Auditor</u> <u>Status Enquiry</u>                                                                   | • | Genera                                                                                       | I Information                               | Up                | load Documents     |                       | Sub            | mit             |          |
| <u>Registration</u> <u>Renewal</u> <u>Cancel</u>                                                       |   | <ul> <li>Upload Document</li> <li>* The maximum file si<br/>cannot be uploaded to</li> </ul> | ze that can be uploaded is<br>o the system. | s 15MB and each p | age in the documen | must be less than 204 | 8KB. Files ex  | ceeding this si | ze limit |
| Annual Report                                                                                          | - | Document Type                                                                                | Description                                 | Mandatory         | Uploaded File      | Upload / Replace      | Attach<br>Date | Download        | Delete   |
| <u>Annual Report</u>                                                                                   |   | Copy of<br>Declaration signed                                                                | Copy of Declaration                         | Mandatory         |                    | Browse                |                |                 |          |
| Account Management                                                                                     |   | by U.B.O                                                                                     | signed by U.B.O                             | mandatory         |                    | Diowse                |                |                 |          |
| Meeting Request                                                                                        |   | Other Documents                                                                              | [                                           | Optional          |                    | Browse                |                |                 |          |
| Status Enquiry     Meeting Request     Request for Certified     Extracts, Certificates or     Reports |   |                                                                                              |                                             |                   |                    |                       | Previous       | Save & C        | ontinue  |